# Паспорт

Сетевое реле IPVR Gate CL Gate

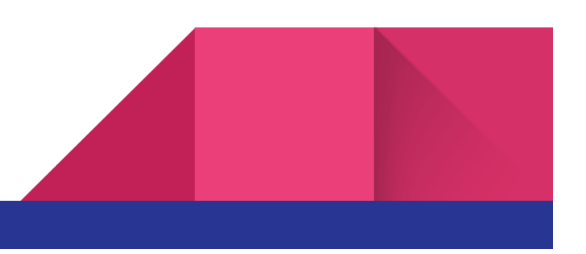

## Содержание

Содержание Описание и технические характеристики Комплект поставки Описание работы контроллера управления Подключение устройства к исполнительному механизму Сетевые настройки Загрузка списка номеров для CL-GATE Подключение программы IPVR для комплектаций IPVR-GATE Гарантийные обязательства Информация о производителе История версий документа

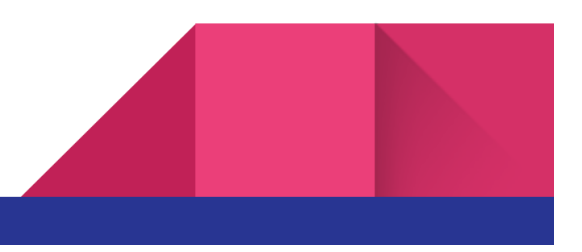

## Описание и технические характеристики

Телематическое устройство предназначено для управления удаленного управления шлагбаумом, либо других исполнительных устройств с помощью программного обеспечения IPVR, либо через локальную сеть . Представляет собой устройство с установленными реле, контактами и разъемом Ethernet.

#### Таблица 1 Технические характеристики

| Характеристики                                            |                                                                                  |  |  |
|-----------------------------------------------------------|----------------------------------------------------------------------------------|--|--|
| Стандарт Ethernet                                         | 100Mb                                                                            |  |  |
| Стандарт Wifi                                             | 802.11 n (2.4 GHz), up to 150 Mbps                                               |  |  |
| Мощность передатчика Wifi, dBm                            | 20                                                                               |  |  |
| Электромагнитные реле, шт                                 | 2                                                                                |  |  |
| Максимальное коммутируемое постоянное напряжение, В       | 28                                                                               |  |  |
| Максимальный ток нагрузки постоянного тока, А             | 2                                                                                |  |  |
| Максимальное коммутируемое переменное напряжение, В       | 125                                                                              |  |  |
| Максимальный ток нагрузки переменного тока, А             | 0,5                                                                              |  |  |
| Дискретные оптоизолированные линии входа, шт              | 2                                                                                |  |  |
| Максимальное входное напряжение на<br>дискретном входе, В | 14                                                                               |  |  |
| Потребляемая мощность (максимальная), Вт                  | 3                                                                                |  |  |
| Потребляемая мощность (средняя), Вт не более              | 2.5                                                                              |  |  |
| Защита                                                    | по перегрузке и КЗ выходов реле, от<br>перенапряжения питания, от внутреннего КЗ |  |  |

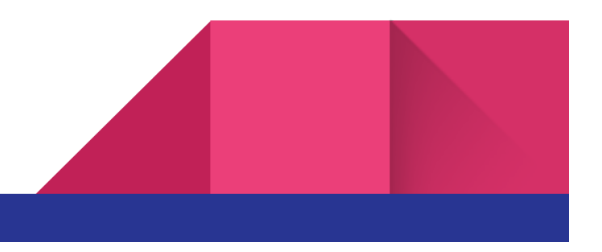

| Сетевые интерфейсы      | LAN      |
|-------------------------|----------|
| Стандарт сотовой связи* | 2G       |
| Диапазон частот, МГц*   | 900/1800 |

\* При установленном GSM модуле

## Комплект поставки

- 1. устройство IPVR-GATE LAN
- 2. сетевой кабель 1.8м
- 3. кабель для подключения исполнительных устройств
- 4. блок питания 12В 1А
- 5. GSM Антенна (зависит от комплектации)

## Описание работы контроллера управления

Данный блок управления содержит в себе 2 реле и 2 дискретных датчика с гальванической изоляцией. Для индикации статуса контроллера установлен светодиод. В режиме работы светодиод мигает красным.

Управление устройством может осуществляться средствами программы IPVR, при помощи WEB интерфейса/API команд. Устройство может работать в автономном режиме. В автономном режиме в память устройства загружается список номеров, при звонке с которых производится замыкание реле и открытие шлагбаума.

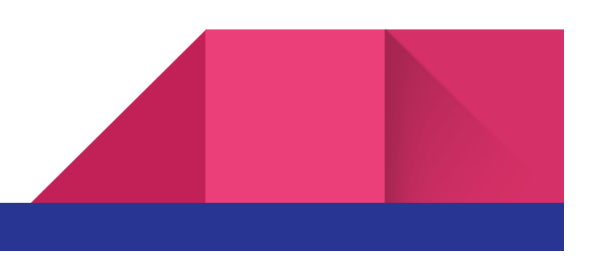

## Подключение устройства к исполнительному механизму

| Номер вывода | Цвет        | Назначение                   |
|--------------|-------------|------------------------------|
| 1            | желто-синий | земля датчик 2 изолированная |
| 2            | красный     | вход дискретного датчика 2   |
| 3            | белый       | земля датчик 1 изолированная |
| 4            | оранжевый   | вход дискретного датчика 1   |
| 5            | серый       | реле 2 Н3*                   |
| 6            | розовый     | реле 1 НЗ                    |
| 7            | фиолетовый  | реле 2 общий                 |
| 8            | зеленый     | реле 1 общий                 |
| 9            | СИНИЙ       | реле 2 НР**                  |
| 10           | коричневый  | реле 1 HP                    |
| 11           | желтый      | +12 B                        |
| 12           | черный      | общий питание                |

#### Таблица 3 Назначение выводов

\*НЗ - нормально замкнутый

\*\*НР - нормально разомкнутый

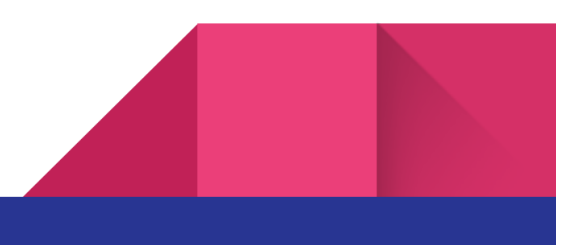

#### Сетевые настройки

L

Устройство может работать со статическим IP адресом либо с динамическим (раздается с сетевого маршрутизатора). По умолчанию реле использует статический ір адрес **192.168.88.112 и подключается по сети Ethernet**. В случае невозможности подключения посредством установленных сетевых настроек, устройство активирует wifi точку доступа с именем gsm\_relay и паролем для доступа gwnmX7jc. Web интерфейс будет доступен по адресу **192.168.4.1** Для изменения параметров подключения необходимо открыть с помощью web браузера адрес ввести пароль admin. После чего откроется меню настроек (рис 7).

| Статус Номера<br>Общие настро<br>Включить логир<br>Адрес сервера IPVR: | Настройки<br>ОЙКИ | История |  |  |
|------------------------------------------------------------------------|-------------------|---------|--|--|
| Общие настро<br>Включить логир<br>Адрес сервера IPVR:                  | ование            |         |  |  |
| Включить логир<br>Адрес сервера IPVR:                                  | ование            |         |  |  |
| Адрес сервера IPVR:                                                    | oburne            |         |  |  |
|                                                                        |                   |         |  |  |
| XXXXXXXXXXXXXXXXXXXXXXXXXXXXXXXXXXXXXX                                 |                   |         |  |  |
| Установить время:                                                      |                   |         |  |  |
| дд.мм.гггг:                                                            | v ں               | /       |  |  |

Рис. 7

Устройство может работать в автономном режиме, для этого в настройках необходимо включить точку доступа. Управление будет доступно со смартфона или ноутбука в радиусе покрытия сети Wi-fi.

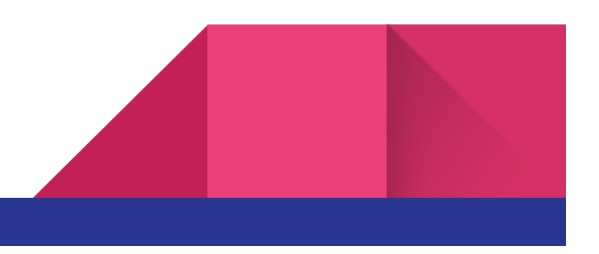

## Загрузка списка номеров для CL-GATE

Для загрузки списка номеров необходимо создать список в программе Excel или подобные в формате представленном на рисунке ниже.

|    | А           | В           | C |
|----|-------------|-------------|---|
| 1  | +7999260899 | квартира 1  |   |
| 2  | +7999260899 | квартира 2  |   |
| 3  | +7999260899 | квартира 3  |   |
| 4  | +7999260899 | квартира 4  |   |
| 5  | +7999260899 | квартира 5  |   |
| 6  | +7999260899 | квартира б  |   |
| 7  | +7999260899 | квартира 7  |   |
| 8  | +7999260899 | квартира 8  |   |
| 9  | +7999260899 | квартира 9  |   |
| 10 | +7999260899 | квартира 10 |   |
| 11 | +7999260899 | квартира 11 |   |
| 12 | +7999260899 | квартира 12 |   |
| 13 | +7999260899 | квартира 13 |   |
| 14 |             |             |   |

После этого необходимо сохранить в формате .CSV и загрузить через Web интерфейс. Список автоматически обновляется из файла.

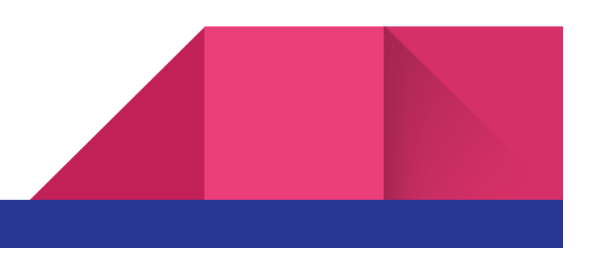

## Подключение программы IPVR для комплектаций IPVR-GATE

Для дальнейшей настройки необходимо скачать и установить программу IPVR. Скачать дистрибутив нужно в разделе <u>https://sprecord.ru/download/skachat</u>

Запустить клиент программы и добавить исполнительное устройство (рис 8)

|   | IPVideoRecord - v2.3.3.447_test Окно 1. |                  |                 |                       |                  |
|---|-----------------------------------------|------------------|-----------------|-----------------------|------------------|
| - | 🕒 Видеонаблюдение 🕨 Просмо              | отр видеозаписей | 🔁 Распозн       | авание номеров        | 🖸 Настройки      |
|   | Оборудование Видеонаблюден              | ние 🕞 Распознае  | ание номеров    | <b>О</b> Пользователи | 🕒 Журнал сервера |
|   | Клиент                                  | 🕒 Сервер: RU     | SLAN            |                       |                  |
|   | 🚱 Экспорт в xml                         | Список исполнит  | ельных устройст | гв ввода/вывода:      |                  |
|   | Сервер                                  | 🕒 Добавит        | ь исполнительно | е устройство          |                  |
|   | A RUSLAN                                |                  |                 |                       |                  |
|   | 🕞 Списки доступа                        |                  |                 |                       |                  |
|   | 🗰 Окно проезда                          |                  |                 |                       |                  |
|   | 间 Исполнительные устройства             |                  |                 |                       |                  |
|   | 🕎 Шлагбаумы                             |                  |                 |                       |                  |
|   | Действия на события                     |                  |                 |                       |                  |
|   | 🖸 Настройка почты                       |                  |                 |                       |                  |
|   | 🔘 Вебмойка                              |                  |                 |                       |                  |
|   | 🚺 Моя Мойка                             |                  |                 |                       |                  |
|   |                                         |                  |                 |                       |                  |

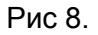

Выбрать сетевое устройство, установить сетевой адрес устройства (для установки сетевого адреса обратитесь в раздел "Установка сетевого адреса" настоящего руководства), порт 2424 и пароль. Пароль по умолчанию '123456'

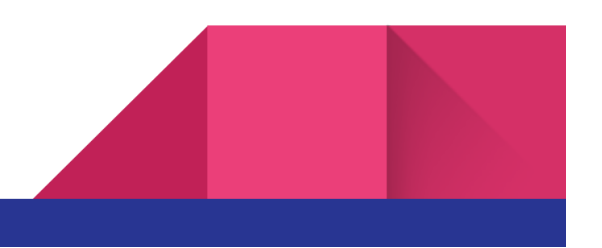

В случае удачного подключения статус устройства будет "Подключено" рис 9.

| Спис     | ок исполнительных устройств ввода/вывода: |
|----------|-------------------------------------------|
| V 🛑 Уст  | гройство CL-Gate Relay Подключено 🌒 🔇     |
| Модель:  | Ethernet реле Laurent-2                   |
| IP Адрес | 192.168.88.112 Порт 2424                  |
| Пароль   |                                           |

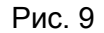

После этого необходимо добавить сетевое реле к шлагбауму, для этого необходимо перейти в раздел "Шлагбаумы" и добавить сетевое реле. После чего выбрать номер реле, к которому подключен шлагбаум, и время его замыкания. При необходимости настроить фиксацию в базе данных событий дискретных датчиков с соответствующим номером входа (рис 10). После этого нажать "Добавить шлагбаум". Для проверки нажать кнопку "Открыть".

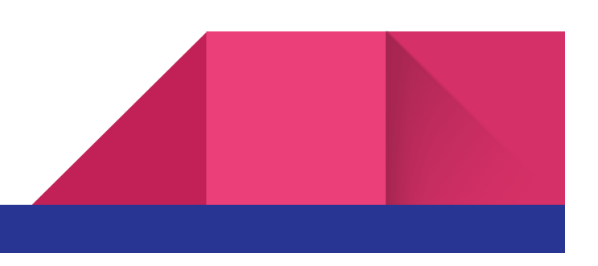

| 🗩 Видеонаблюдение 🕨 Просме  | отр видеозаписей 🕤 Распознавание номеров 🧿 Настройки                                        |  |  |
|-----------------------------|---------------------------------------------------------------------------------------------|--|--|
| Оборудование 🕒 Видеонаблюде | ние 🗇 Распознавание номеров 🕗 Пользователи 🗈 Журнал сервера 🗈 Журнал клиента 😵 О            |  |  |
| Клиент                      | Сервер: RUSLAN                                                                              |  |  |
| 🚱 Экспорт в xml             | Список шлагбаумов:                                                                          |  |  |
| Сервер                      | 📀 🐨 Шлагбаум 1                                                                              |  |  |
| RUSLAN                      | Название Шлагбаум 1                                                                         |  |  |
| 🕞 Списки доступа            | Для открытия:                                                                               |  |  |
| 💼 Окно проезда              | на устройстве 🔘 CL-Gate Relay 🔰 🛛 Открыть                                                   |  |  |
| 🔘 Исполнительные устройства | замкнуть реле номер 1 📮 на 1 ᢏ секунд 🗹 Фиксировать в БД открытие шлагбаума, вход номер 1 📩 |  |  |
| 📅 Шлагбаумы                 | О Открывать только вручную                                                                  |  |  |
| 🕒 Действия на события       | • Открыть если распознан номер                                                              |  |  |
| 🖸 Настройка почты           | Номер в списке: 🗹 Не в списке 🗹 🔵 Белый 🗹 🛑 VIP 🔲 🌑 Черный<br>—                             |  |  |
| О Вебмойка                  | Использовать разные камеры для въезда и выезда                                              |  |  |
| 🚺 Моя Мойка                 | Камера 🔊 Камера 27_2019-янв-31_12-05-30.mp4 💙                                               |  |  |
|                             | Определено направление 🗹 🛃 Въезд или 🗹 🗲 Выезд или 🗹 Не определившееся направление          |  |  |
|                             | Применить Отмена                                                                            |  |  |
|                             | 🕒 Добавить шлагбаум                                                                         |  |  |

Рис 10.

Сетевое реле может одновременно поддерживать подключение с несколькими экземплярами программы IPVR.

## Гарантийные обязательства

Изготовитель гарантирует соответствие устройства заявленным параметрам при соблюдении условий транспортирования, хранения и эксплуатации.

Срок гарантии устанавливается 12 месяцев с момента покупки.

Претензии по качеству оборудования не принимаются в случаях:

- наличия механических повреждений или следов вскрытия;
- нарушения правил транспортировки, хранения и эксплуатации, указанных в документации, сопровождающей изделие.

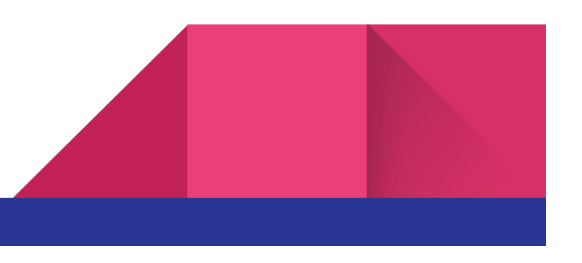

## Информация о производителе

Производитель: ООО «Сарапульские Системы» Россия, Удмуртская Республика, г. Сарапул, ул. Гоголя 76 Г. Почтовый адрес: 427960, Россия, Удмуртская Республика, г. Сарапул, а/я 91 Телефон/факс: +7 (495) 120-27-64 Сайт: <u>www.sprecord.ru</u>

## История версий документа

| Изменения                                 | Версия |
|-------------------------------------------|--------|
| Начальная версия 31.05.19                 | 1.00   |
| 03.06.19<br>- добавилось описание Cl gate | 1.01   |
| 13.11.19<br>- Уточнение назначения цветов | 1.02   |
| 25.08.22<br>- Новая ревизия устройства    | 1.03   |

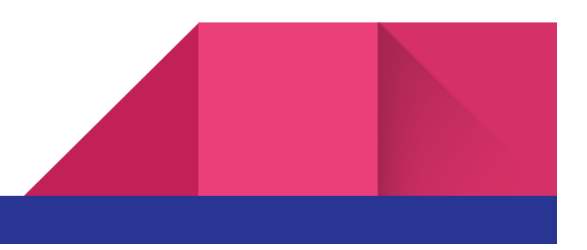